### **11.** Skrin **Daftar Baucar Jurnal - iGFMAS Portal** dipaparkan.

| DAFTAR BAUCAR JURNAL         |                              |                               |                        |     |
|------------------------------|------------------------------|-------------------------------|------------------------|-----|
| Transaksi BJ 20000134 te     | elah berjaya dihantar kepada | a Pengesah/Perakuan I         |                        |     |
| Simpan Semak Data            | Hantar Sah/Perakuan I        | Kuiri Set Semula Hapus        |                        |     |
| Semak Peruntukan Cetal       | Kembali                      |                               |                        |     |
| DATA ASAS                    |                              |                               |                        |     |
| Tahun                        | 2016                         |                               | Tarikh Post 31.12.2016 | AKB |
| Jenis Urusniaga              | DM                           | BJ Cek Tak Laku               | Bulan Perakaunan 13    |     |
| Pejabat Perakaunan           | 1102                         | KEMENTERIAN KEWANGAN MALAYSIA |                        |     |
| No. Dokumen:                 | 20000134                     |                               |                        |     |
| and a subscreen state of the | The second second            |                               |                        |     |

| No. | Nama Medan/<br>Butang | Mandatori<br>(M) | Tindakan                          | Catatan |
|-----|-----------------------|------------------|-----------------------------------|---------|
| 1   | Kembali               |                  | Klik pada butang <b>Kembali</b> . |         |

### (iv) Batal Invois (DK)

Proses Batal Invois dilakukan apabila terdapat kesilapan maklumat pada invois atau dokumen berulang. Proses Batal Invois hanya dilakukan sekiranya resit belum diwujudkan untuk nombor invois atau dokumen berulang.

#### Batal Invois

### 1. Skrin Selamat Datang - iGFMAS Portal dipaparkan.

| Tugasan                        | Data Induk | Waran | Baucar Jurnal | Perolehan       | Pengurusan Arahan Pembayaran | Terimaan | Panjar | Perakaunan Aset | BW / BI |
|--------------------------------|------------|-------|---------------|-----------------|------------------------------|----------|--------|-----------------|---------|
| Tugasan                        |            |       |               |                 |                              |          | -(1)   |                 |         |
| Selamat D                      | atang      |       |               |                 |                              |          | ×      |                 |         |
| • Senarai Tu                   | gas Harian |       | Selamat Dat   | ang Ke 1GFMA    | S Portal                     |          |        |                 | _       |
| <ul> <li>Senarai Tu</li> </ul> | gas Harian |       | nada pengun   | iuman buat masi |                              |          |        |                 |         |
|                                |            |       |               |                 |                              |          |        |                 |         |
|                                |            |       |               |                 |                              |          |        |                 |         |
|                                |            |       |               |                 |                              |          |        |                 |         |

| No. | Nama Medan/<br>Butang | Mandatori<br>(M) | Tindakan                          | Catatan |
|-----|-----------------------|------------------|-----------------------------------|---------|
| 1   | Terimaan              | М                | Klik pada medan <b>Terimaan</b> . |         |

#### 2. Skrin Terimaan – iGFMAS Portal dipaparkan.

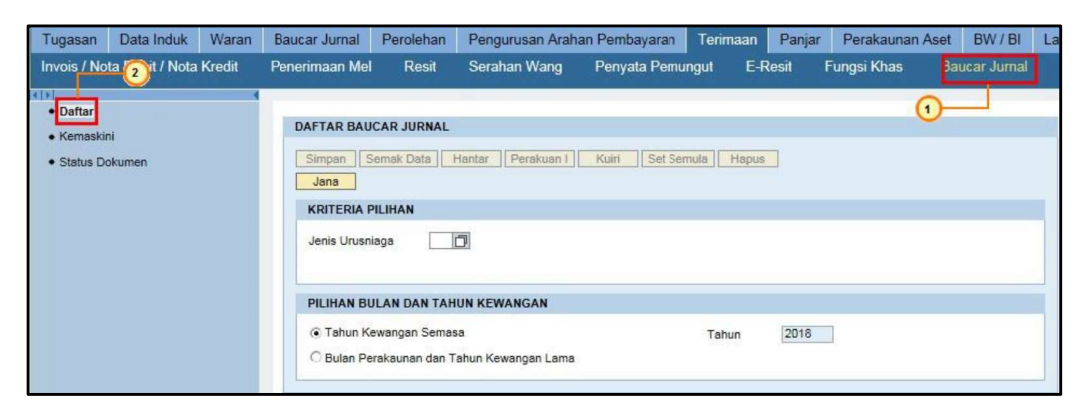

| No. | Nama Medan/<br>Butang | Mandatori<br>(M) | Tindakan                        | Catatan |
|-----|-----------------------|------------------|---------------------------------|---------|
| 1   | Baucar Jurnal         | М                | Klik <b>Baucar Jurnal</b> .     |         |
| 2   | Daftar                | М                | Klik pada medan <b>Daftar</b> . |         |

### 3. Skrin Baucar Jurnal - iGFMAS Portal dipaparkan.

| Tugasan                             | Data Induk       | Waran    | Baucar Jurnal                                                                                        | Perolehan                                                                         | Pengurusan A                                                           | Arahan Pembayaran    | Terimaan           | Panjar | Perak | aunan Aset | BW / BI       | Lapo |
|-------------------------------------|------------------|----------|----------------------------------------------------------------------------------------------------|-----------------------------------------------------------------------------------|------------------------------------------------------------------------|----------------------|--------------------|--------|-------|------------|---------------|------|
| Invois / No                         | ota Debit / Nota | a Kredit | Penerimaan Mel                                                                                       | Resit                                                                             | Serahan Wang                                                           | Penyata Pemungut     | E-Resit            | Fungsi | Khas  | JSM E      | laucar Jurnal | L    |
| Daftar     Kemaskini     Status Dok | umen             |          | DAFTAR BAU<br>Simpan 2<br>Jana<br>KRITERIA 1<br>Jenis Urusn<br>PILIHAN BU<br>© Tahun K<br>© Bulan Pe | CAR JURNAL<br>Semak Data ]<br>2 AN<br>JIan DAN TA<br>ewangan Sen<br>rrakaunan dan | Hantar Perakut<br>1<br>KB<br>KHUN KEWANGAN<br>nasa<br>Tahun Kewangan L | an 1] Kuiri Set Serr | ula Hapus<br>Tahun | 2017   | ]     |            |               |      |

| No. | Nama Medan/<br>Butang | Mandatori<br>(M) | Tindakan                                                            | Catatan                            |
|-----|-----------------------|------------------|---------------------------------------------------------------------|------------------------------------|
| 1   | Jenis Urusniaga       | М                | Pada medan <b>Jenis Urusniaga</b> ,<br>masukkan data " <b>DK</b> ". |                                    |
| 2   | Jenis Urusniaga       | М                | Tekan kekunci <i>Enter</i> .                                        | Jenis urusniaga akan<br>dipaparkan |

## 4. Skrin Daftar Baucar Jurnal – iGFMAS Portal dipaparkan.

| Simpan Simpan   Simpan Simpan   KRITERIA PILIHAN   Jenis Urusniaga   Jenis Urusniaga   Jeni | DAFTAR BAUCAR JURNAL                                                                                                    |                                                  |
|----------------------------------------------------------------------------------------------------|----------------------------------------------------------------------------------------------------|--------------------------------------------------|
| KRITERIA PILIHAN         Jenis Urusniaga       DK         Batal Invois         KEGUNAAN MEM(2 TEKAN FERCOD 5.1 AR JURNAL SAHAJA         No. Pelanggan *       6000000001         No. Dokumen Kawalan *       4.018         No. Dokumen Kawalan *       4.018         Batal Dokumen Berulang       182702030121000006 × 1         PILIHAN BULAN DAN TAHUN KEWANGAN       Tahun 2018                                                                                                    | Simpan Stank Data Hantar Perakuan I Kuiri Set Semula                                                                                                    | Hapus                                            |
| Jenis Urusniaga       DK       Batal Invois         KEGUNAAN MEM(2) ILKAN REKOD B. 1 AR JURNAL SAHAJA         No. Pelanggan *       6000000001         No. Dokumen Kawalan *       4000000178         Batal Dokumen Berulang       No. Dokumen *         PILIHAN BULAN DAN TAHUN KEWANGAN         (© Tahun Kewangan Semasa       Tahun                                                                                                    | KRITERIA PILIHAN                                                                                                    |                                                  |
| KEGUNAAN MEM(2) TEKAN FEROD B.       AR JURNAL SAHAJA         No. Pelanggan *       6000000001         No. Dokumen Kawalan *       4000000178         Batal Dokumen Berulang       No. Dokumen *         PILIHAN BULAN DAN TAHUN KEWANGAN         © Tahun Kewangan Semasa       Tahun                                                                                                    | Jenis Urusniaga DK D Batal Invois                                                                                                    |                                                  |
| PILIHAN BULAN DAN TAHUN KEWANGAN                                                                                                    | KEGUNAAN MEMI <sup>2</sup> ILKAN REKOD BI         No. Pelanggan *       6000000001         No. Dokumen Kawalan *       4000000178         Batal Dokumen Berulang | un * 42018 3<br>Dokumen * 182702030121000006 × 7 |
| Tahun Kewangan Semasa Tahun 2018                                                                                                    | PILIHAN BULAN DAN TAHUN KEWANGAN                                                                                                    |                                                  |
| O Bulan Perakaunan dan Tahun Kewangan Lama                                                                                                    | <ul> <li>Tahun Kewangan Semasa</li> <li>Tahun Perakaunan dan Tahun Kewangan Lama</li> </ul>                                                                      | un 2018                                          |

| No. | Nama Medan/     | Mandatori | Tindakan                          | Catatan             |
|-----|-----------------|-----------|-----------------------------------|---------------------|
|     | Butang          | (M)       |                                   |                     |
| 1   | No. Pelanggan * | М         | Pada medan <b>No. Pelanggan</b> , |                     |
|     |                 |           | masukkan data sebagai contoh      |                     |
|     |                 |           | "6000000001" atau klik butang     |                     |
|     |                 |           | OVS 🗇 untuk tujuan carian no.     |                     |
|     |                 |           | pelanggan untuk invois yang ingin |                     |
|     |                 |           | dibatalkan.                       |                     |
| 2   | No. Pelanggan * | М         | Tekan kekunci <i>Enter</i> .      |                     |
| 3   | No. Dokumen *   | М         | Pada medan <b>No. Dokumen</b> ,   |                     |
|     |                 |           | masukkan data sebagai contoh      |                     |
|     |                 |           | "20182702030121000006" atau       |                     |
|     |                 |           | klik butang OVS 🗇 untuk tujuan    |                     |
|     |                 |           | carian no. dokumen invois yang    |                     |
|     |                 |           | ingin dibatalkan.                 |                     |
| 4   | No. Dokumen *   | М         | Tekan kekunci <i>Enter</i> .      | Medan no. dokumen   |
|     |                 |           |                                   | kawalan akan dijana |
|     |                 |           |                                   | secara automatik    |
|     |                 |           |                                   | mengikut no.        |
|     |                 |           |                                   | dokumen resit yang  |
|     |                 |           |                                   | dipilih             |
| 5   | Jana            | М         | Klik pada medan <b>Jana</b> .     |                     |

## 5. Skrin Daftar Baucar Jurnal - iGFMAS Portal dipaparkan.

| DAFTAR BAUCAR JURNAL                                           |                     |                                      |
|----------------------------------------------------------------|---------------------|--------------------------------------|
| Simpan Semak Data Hantar<br>Semak Peruntukar Ceta<br>DATA ASAS | Sah/Perakuan I      | Kuiri Set Semula Hapus               |
| Tahun                                                          | 2017                | Tarikh Post                          |
| Jenis Urusniaga                                                | DK                  | Batal Invois Bulan Perakaunan        |
| Pejabat Perakaunan                                             | 1102                | KEMENTERIAN KEWANGAN MALAYSIA        |
| No. Dokumen:                                                   |                     |                                      |
| Tarikh Dokumen                                                 | 02.06.2017          |                                      |
| Pegawai Pengawal Menyedia                                      | B6                  | KETUA SETIAUSAHA PERBENDAHARAAN      |
| Kumpulan PTJ & PTJ Menyedia *                                  | 27020301            | KUMPULAN PTJ JABATAN AKAUNTAN NEGARA |
|                                                                |                     | PEJABAT PENGARAH BAHAGIAN PEMB       |
| Sebab Batal *                                                  | Maklumat invois     |                                      |
| Perihal *                                                      | Maklumat invois tid | a <u>k</u> tepa <b>t</b>             |
|                                                                | -                   |                                      |

| No. | Nama Medan/<br>Butang | Mandatori<br>(M) | Tindakan                                                                                               | Catatan                 |
|-----|-----------------------|------------------|----------------------------------------------------------------------------------------------------|-------------------------|
| 1   | Sebab Batal *         | М                | Pada medan <b>Sebab Batal</b> *,<br>masukkan data sebagai contoh<br>" <b>Maklumat invois</b> ".        |                         |
| 2   | Perihal *             | М                | Pada medan <b>Perihal</b> *, masukkan<br>data sebagai contoh " <b>Maklumat</b><br>invois tidak tepat". |                         |
| 3   | Semak Data            | М                | Klik pada butang <b>Semak Data</b> .                                                                   | Dokumen akan<br>disemak |

# 6. Skrin Daftar Baucar Jurnal - iGFMAS Portal dipaparkan.

| Baucar Jurnal telah disem                                      | nak oleh PTJ          |                                               |             |    |
|----------------------------------------------------------------|-----------------------|-----------------------------------------------|-------------|----|
|                                                                |                       |                                               |             |    |
| Simpan Semak Data                                              | Hantar Sah/Perakuan I | Kuiri Set Semula Hapus                        |             |    |
| Semak Peruntukan Cetak                                         | Kembali               |                                               |             |    |
| DATA ASAS                                                      |                       |                                               |             |    |
|                                                                |                       |                                               |             |    |
| Tahun                                                          | 2017                  |                                               | Tarikh Post | AK |
| Tahun<br>Jenis Urusniaga                                       | 2017<br>DK            | Batal Invois                                  | Tarikh Post | AK |
| Tahun<br>Jenis Urusniaga<br>Pejabat Perakaunan                 | 2017<br>DK<br>1102    | Batal Invois<br>KEMENTERIAN KEWANGAN MALAYSIA | Tarikh Post | AK |
| Tahun<br>Jenis Urusniaga<br>Pejabat Perakaunan<br>No. Dokumen: | 2017<br>DK<br>1102    | Batal Invois<br>KEMENTERIAN KEWANGAN MALAYSIA | Tarikh Post | AK |

| No. | Nama Medan/<br>Butang | Mandatori<br>(M) | Tindakan                         | Catatan                                 |
|-----|-----------------------|------------------|----------------------------------|-----------------------------------------|
| 1   | Simpan                | М                | Klik pada butang <b>Simpan</b> . | No. dokumen akan<br>dijana dan disimpan |

# 7. Skrin Daftar Baucar Jurnal - iGFMAS Portal dipaparkan.

| No Dokumen 20000042 te                                                      | ah berjaya disimpan            |                                                                                                    |                    |      |
|-----------------------------------------------------------------------------|--------------------------------|----------------------------------------------------------------------------------------------------|--------------------|------|
|                                                                             |                                |                                                                                                    |                    |      |
|                                                                             | 0                              |                                                                                                    |                    |      |
| Simpan Semak Data                                                           | lantar Sah/Perakuan I          | Kuiri Set Semula Hapus                                                                                         |                    |      |
| Semak Peruntukan Cetak                                                      | Kembali                        | Income and a second second second second second second second second second second second second second second |                    |      |
|                                                                             |                                |                                                                                                    |                    |      |
|                                                                             |                                |                                                                                                    |                    |      |
| DATAASAS                                                                    |                                |                                                                                                    |                    |      |
| DATA ASAS                                                                   | 2017                           |                                                                                                    | Tarikh Post        | Пак  |
| DATA ASAS<br>Tahun                                                          | 2017<br>DK                     | Ratal Invois                                                                                                   | Tarikh Post        | AK   |
| DATA ASAS<br>Tahun<br>Jenis Urusniaga                                       | 2017<br>DK                     | Batal Invois                                                                                                   | Tarikh Post        | AK   |
| DATA ASAS<br>Tahun<br>Jenis Urusniaga<br>Pejabat Perakaunan                 | 2017<br>DK<br>1102             | Batal Invois<br>KEMENTERIAN KEWANGAN MALAYSIA                                                                  | Tarikh <i>Post</i> | AK   |
| DATA ASAS<br>Tahun<br>Jenis Urusniaga<br>Pejabat Perakaunan<br>No. Dokumen: | 2017<br>DK<br>1102<br>20000042 | Batal Invois<br>KEMENTERIAN KEWANGAN MALAYSIA                                                                  | Tarikh <i>Post</i> | □ AK |

| No. | Nama Medan/<br>Butang | Mandatori<br>(M) | Tindakan                         | Catatan                                           |
|-----|-----------------------|------------------|----------------------------------|---------------------------------------------------|
| 1   | Hantar                | М                | Klik pada butang <b>Hantar</b> . | Dokumen akan<br>dihantar untuk proses<br>perakuan |

### 8. Skrin Daftar Baucar Jurnal - iGFMAS Portal dipaparkan.

| Transaksi BJ 20000042 t                                                     | elah berjaya dihantar kepada   | a Pengesah/Perakuan I                                                                                           |                                        |     |
|-----------------------------------------------------------------------------|--------------------------------|----------------------------------------------------------------------------------------------------|----------------------------------------|-----|
|                                                                             |                                | na magi na tanàna mandritra dia kaominina dia kaominina dia kaominina dia kaominina dia kaominina dia kaominina |                                        |     |
|                                                                             |                                |                                                                                                    |                                        |     |
| Simpan Semak Data                                                           | Kambali                        | Kuin Set Semula Hapus                                                                                           |                                        |     |
| Semak Ferumukan                                                             | Kenibali                       |                                                                                                    |                                        |     |
| DATA 4646                                                                   |                                |                                                                                                    |                                        |     |
| DATA ASAS                                                                   |                                |                                                                                                    |                                        |     |
| DATA ASAS<br>Tahun                                                          | 2017                           |                                                                                                    | Tarikh Post                            |     |
| DATA ASAS<br>Tahun<br>Jenis Urusniaga                                       | 2017<br>DK                     | Batal Invois                                                                                                    | Tarikh <i>Post</i><br>Bulan Perakaunan | AKE |
| DATA ASAS<br>Tahun<br>Jenis Urusniaga<br>Pejabat Perakaunan                 | 2017<br>DK<br>1102             | Batal Invois<br>KEMENTERIAN KEWANGAN MALAYSIA                                                                   | Tarikh <i>Post</i>                     | AKB |
| DATA ASAS<br>Tahun<br>Jenis Urusniaga<br>Pejabat Perakaunan<br>No. Dokumen: | 2017<br>DK<br>1102<br>20000042 | Batal Invois<br>KEMENTERIAN KEWANGAN MALAYSIA                                                                   | Tarikh Post                            | AKB |

| No. | Nama Medan/<br>Butang | Mandatori<br>(M) | Tindakan                          | Catatan |
|-----|-----------------------|------------------|-----------------------------------|---------|
| 1   | Kembali               |                  | Klik pada butang <b>Kembali</b> . |         |